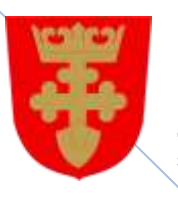

Kronoby kommun Kruunupyyn kunta

e-bokning s-varaus

# Hur man gör en bokningsförfrågan

13.5.2016

Med reservation för ändringar

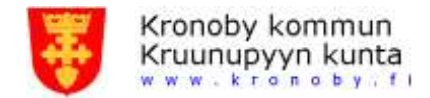

### Innehåll

| Bokningsförfrågan för Idrottshallen | 3 |
|-------------------------------------|---|
| Bokningsförfrågan för kommungården  | 8 |
| Glömt lösenord                      | 9 |

2 2 + 358 (0)6 8343 000 + 358 (0)6 8343 000 + 358 (0)6 8352 442 Kruunupyy

E-post Sähköposti Internet

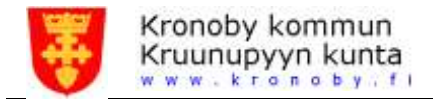

## Bokningsförfrågan för Idrottshallen

- Logga in genom att klicka på "Logga in" uppe till höger
   Kolla att namnet som står bredvid "Logga ut" är rätt
- 2. Klicka på "Bokningskalender"
- 3. På bokningskalender sidan välj först Organisation
- 4. I Enhet rullningslista visas de enheter som ingår
- 5. Välj Utrymme som önskas
- 6. Välj den del som du vill boka (går att välja flera på samma gång).

Bokningskalendern visar nu det eller de utrymmen som du valt.

### Bokningskalender

| Idrottsanläg | ggningar × 🔻 Kronoby i | drottshall × -                              |
|--------------|------------------------|---------------------------------------------|
|              |                        | (Töm val)                                   |
| « <          | > >> idag skriv ut     | (Väljalla)                                  |
|              |                        | Hela idrottshallen » Salen                  |
| V43          | Må 19.10               | Ti 20.10 Hela idrottshallen » Salen » Zon 1 |
| hela dagen   |                        | Hela idrottshallen » Salen » Zon 2          |
| 07:00        |                        | Hela idrottshallen » Salen » Zon 3          |
|              |                        | Hela idrottshallen » Omklädningsrum 1       |
| 07:30        |                        | Hela idrottshallen » Omklädningsrum 2       |
| 08:00        |                        | Hela idrottshallen                          |
|              |                        | Hela idrottshallen » Salen » Zon 1 »        |
| 08:30        |                        |                                             |

Välj alla visar alla utrymmen i enheten.

2

2

+ 358 (0)6 8343 000 + 358 (0)6 8343 000 + 358 (0)6 8352 442 Kruunupyy E-post Sähköposti Internet

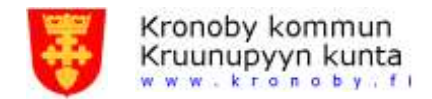

 Klicka, dra och släpp på den dag och tid som man önskar sig
 Vill man boka flera utrymmen samtidigt håller man nere skifttangenten först och klickar på de utrymmen i kalendern som man vill boka, sedan klicka, dra och släpp

| *      | <     | >            | > >> idag skriv ut <b>Torsdag, Maj 19, 2016</b> |  |  |  |               |     | dag         | vecka | månad |   |
|--------|-------|--------------|-------------------------------------------------|--|--|--|---------------|-----|-------------|-------|-------|---|
|        | v20   | Torsdag 19.5 |                                                 |  |  |  |               |     |             |       |       |   |
| hela ( | dagen | Zon          | 1                                               |  |  |  | Zon 2         | On  | nklädningsr | um 1  |       |   |
|        | 14:30 | 3            |                                                 |  |  |  | 3             | 3   | 5           |       |       |   |
|        | 15:00 | 15:00        | - 22:00                                         |  |  |  | 15:00 - 22:00 | 15: | :00 - 22:00 |       |       |   |
|        | 15:30 |              |                                                 |  |  |  |               |     |             |       |       | 1 |
|        | 16:00 |              |                                                 |  |  |  |               |     |             |       |       |   |
|        | 16:30 |              |                                                 |  |  |  |               |     |             |       |       |   |

### 8. En bokningsförfrågningsruta visas

| Allmänt   | Återkommande        | Övrigt               |                |     |
|-----------|---------------------|----------------------|----------------|-----|
| Resurser: | Zon<br>Zon 2<br>Omk | 1<br>2<br>ädningsrun | €<br>€<br>11 € |     |
| Startdatu | m: 19.              | 05.2016              | 15:00 -        |     |
| Slutdatur | n: 19.              | 05.2016              | 16:30 💌        |     |
| Hela dage | en:                 |                      |                |     |
| Boknings  | styp: Mo            | tion och idr         | ott            | × • |

 Man granskar startdatum, slutdatum, tiden och i bokningstyp väljer man vad bokningen gäller OBS! Om stardatum och slutdatum är olika på denna flik betyder det att bokningen fortsätter nästa dag.

| Säbråvägen | 2 |       | Telefon | + 358 (0)6 8343 000 | E-post     | bokning@kronoby.fi |
|------------|---|-------|---------|---------------------|------------|--------------------|
| Säbråntie  | 2 |       | Puh     | + 358 (0)6 8343 000 | Sähköposti | bokning@kronoby.fi |
|            |   |       | Fax     | + 358 (0)6 8352 442 | Internet   | bokning.kronoby.fi |
|            |   | 68500 | Kronoby | Kruunupyy           |            |                    |

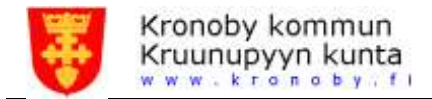

- 10. I Återkommande-fliken kan man välja hur länge bokningen gäller
  - Dagligen, vecko- och månadsvis finns som alternativ

| Allmänt  | Återkommande  | e Övrigt                                           |
|----------|---------------|----------------------------------------------------|
| Aterkomn | nande:        | Ŭ.                                                 |
| Upprep   | bas:          | veckovis 🔻                                         |
| Uppret   | ba efter:     | 1 veckor                                           |
| Uppres   | oa varje:     | Mắ Ti On To Fr Lö Sö                               |
| Slutar:  |               | C Efter                                            |
|          |               | På 02.06.2016                                      |
| Samma    | anfattning: V | varje vecka, To, från 19.05.2016, tills 02.06.2016 |
| 0        | Kolla         |                                                    |

- 11. Kolla-knappen är till för att kontrollera att den tid man har valt inte krockar med godkända bokningar
   Ett utrymme kan ha flera bokningsförfrågningar samtidigt och syns som ledig tid tills Fritidsbyrån har granskat bokningsförfrågan
- 12. Klicka på fortsätt

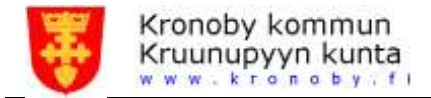

13. I Övrigt-fliken skriver man i bokningstexten t.ex. vad man heter; Sportiga sportarna.

| Gör bokı | ningsförfrå | igan    |            |   |  |       |
|----------|-------------|---------|------------|---|--|-------|
| Allmänt  | Återkomman  | nde (   | Övrigt     |   |  |       |
| Boknings | text:       | Sportig | a Sportarn | a |  | <br>] |
|          |             |         |            |   |  |       |
|          |             |         |            |   |  |       |
|          |             |         |            |   |  |       |
| 🔗 Skicka | G Tillbaka  | a       |            |   |  |       |

- 14. Klicka på Skicka och din bokningsförfrågan skickas nu till bokningsprogrammet och administratören granskar bokningsförfrågan
- 15. Är man inte inloggad visas en logga in ruta vart man fyller i sina inloggningsuppgifter

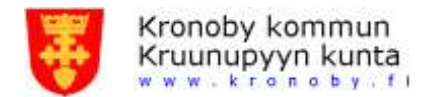

Efteråt får du en e-post när bokningsadministratören har granskat och godkänt eller förkastat din bokningsförfrågan

Bokningstexten förmedlas till veckans bokningslista för idrottshallen och kan ses på adressen bokning.kronoby.fi/idrottshallen (uppdateras automatiskt)

- 16. När man är inloggad ser man även sidan "Mina bokningar", var man kan granska bokningarna man har gjort
- 17. På sidan kan man avboka sina bokningar, ifall bokningsstatus är obekräftad eller godkänd
  Obekräftad betyder att administrationen har ännu inte granskat bokningsförfrågan

OBS! Ifall e-bokningsadministratören har gjort din bokning kan du inte avboka via bokningsprogrammet. För att avboka en sådan reservering bör du kontakta fritidsbyrån

18. Man loggar ut från sidan genom att klicka på Logga ut.

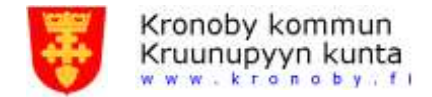

## Bokningsförfrågan för kommungården

Bokningsförfrågan görs i princip på samma sätt som för Idrottshallen med ett tillägg

- 1. I fliken övrigt kan man även välja servering
- Det finns två (2) olika alternativ för servering: Servering dagtid från kl. 10.00 och Servering kvällstid från kl. 16.00

| llmänt Återkom    | mande Övrigt                     |  |
|-------------------|----------------------------------|--|
| Bokningstext      | PR 2015                          |  |
| Servering dagtid: | <b>N</b>                         |  |
| Tid:              | 15,10.2015                       |  |
| Plats:            | Nämndrummet                      |  |
| Antal:            | 0 st (0,00 Est)                  |  |
| Märke på faktura: | PR 2015                          |  |
| Alternativ        |                                  |  |
| Kaffe:            | 10 nt (1, 14 %/nt)               |  |
| Tei               | 2 st (7,14 €/st)                 |  |
| Snàres bulla:     | 12 st (7,71 @st)                 |  |
| Läskedryck        | 0 st (1,71 Cat)                  |  |
| Bakverk:          | 0 <i>nt (3,99 €/nt)</i>          |  |
| Kexpaket:         | 1 at (3,99 6/97)                 |  |
| Vattenkanna:      | 1 st (7,74 @st)                  |  |
| Extra info:       | Laktosfria och glutenfria bullar |  |

#### Bilaga 1

#### Obekräftade bokningar

| Start            | Slut  | Utrymme                    | Text             | Pris   |
|------------------|-------|----------------------------|------------------|--------|
| 15.10.2015 09:00 | 12:00 | Kommungården - Nämndrummet | PR 2015          | 0,00€  |
| 15.10.2015 10:00 |       | Kommungården - Nämndrummet | Servering dagtid | 18,81€ |
|                  |       |                            | Totalt:          | 18.81€ |

| Säbråvägen | 2 |       | Telefon | + 358 (0)6 8343 000 | E-post     | bokning@kronoby.fi |
|------------|---|-------|---------|---------------------|------------|--------------------|
| Säbråntie  | 2 |       | Puh     | + 358 (0)6 8343 000 | Sähköposti | bokning@kronoby.fi |
|            |   |       | Fax     | + 358 (0)6 8352 442 | Internet   | bokning.kronoby.fi |
|            |   | 68500 | Kronoby | Kruunupyy           |            |                    |

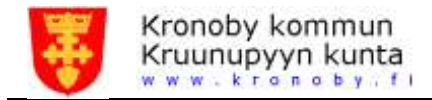

## **Glömt lösenord**

Ifall man har glömt sitt lösenord finns det en länk på Logga in sidan varifrån man kan beställa ett nytt lösenord. Skriv i din e-postadress och programmet skickar en personlig länk (länken föråldras inom 24 timmar), varifrån man får byta sitt lösenord

Säbråvägen Säbråntie 2

2

Telefon Puh Fax 68500 Kronoby + 358 (0)6 8343 000 + 358 (0)6 8343 000 + 358 (0)6 8352 442 Kruunupyy E-post Sähköposti Internet